## **OBTENER NUMERO DE SEGURIDAD SOCIAL (NSS)**

## Paso 1:

En el buscador de google (<u>www.google.com.mx</u>), escribir "**IMSS**", en el resultado de busqueda, seleccionar "**Servicios Digitales**", como lo muestra la imagen 1

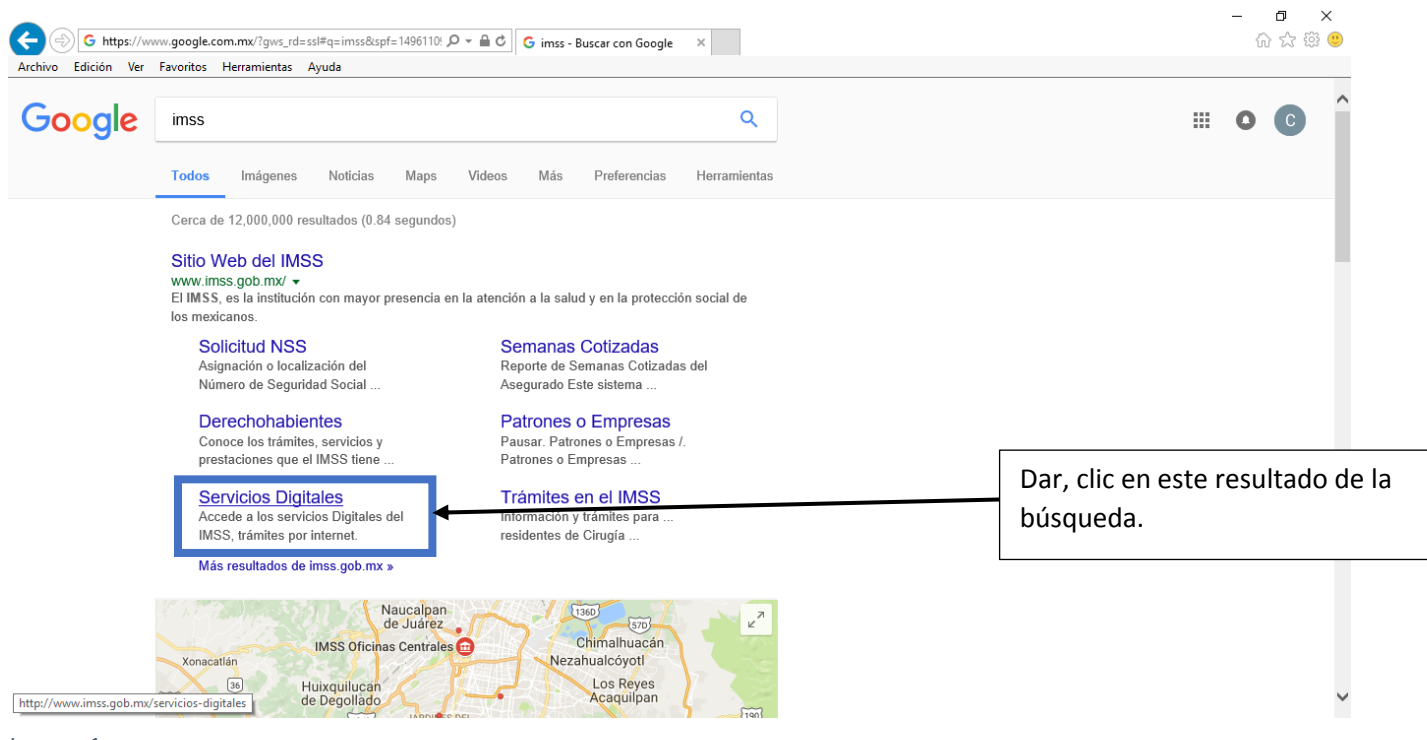

Imagen 1

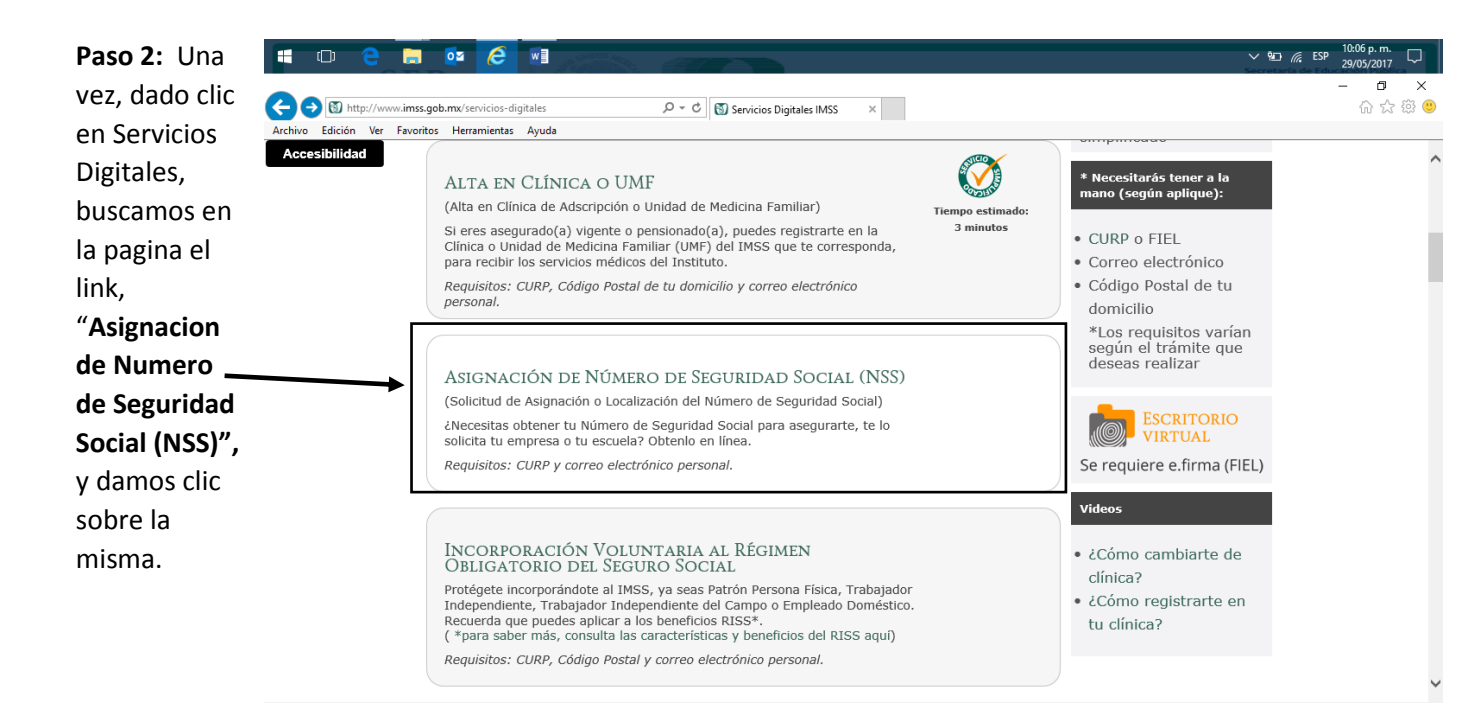

## **OBTENER NUMERO DE SEGURIDAD SOCIAL (NSS)**

**Paso 3:** En la pagina, escribimos el CURP y el Correo Electronico dos veces, asi como las letras en color amarillo

| gob mx                                                                                                    | Trámite                                                                                                    | s Gobierno | Participa | Datos ( | q, |
|----------------------------------------------------------------------------------------------------|----------------------------------------------------------------------------------------------------|------------|-----------|---------|----|
| Asignación o localizació                                                                                                    | de NSS                                                                                                    |            |           |         |    |
| Paso 1<br>Iniciar trámite Paso 2<br>Ingresar                                                                                                    | Paso 3<br>Finalizar trámite                                                                                                    |            |           |         |    |
|                                                                                                    |                                                                                                    |            |           |         |    |
| Para realizar la consulta o asignación de<br>• CURP<br>• Correo electrónico válido, el cual s                                                                       | u Número de Seguridad Social(NSS), debes tener a la mano:<br>á asociado a tu CURP                                                                                                    |            |           |         |    |
| Para realizar la consulta o asignación de<br>• CURP<br>• Correo electrónico válido, el cual s<br><b>CURP*:</b>                                                      | u Número de Seguridad Social(NSS), debes tener a la mano:<br>á asociado a tu CURP                                                                                                    |            |           |         |    |
| Para realizar la consulta o asignación de<br>• CURP<br>• Correo electrónico válido, el cual s<br>CURP*:                                                             | u Número de Seguridad Social(NSS), debes tener a la mano:<br>á asociado a tu CURP<br>Ingresa tu CURP<br>¿No te sabes tu CURP? <b>Consúltala aquí</b> .                                    |            |           |         |    |
| Para realizar la consulta o asignación de<br>• CURP<br>• Correo electrónico válido, el cual s<br><b>CURP*:</b><br>Correo electrónico*:                              | u Número de Seguridad Social(NSS), debes tener a la mano:<br>á asociado a tu CURP<br>Ingresa tu CURP<br>¿No te sabes tu CURP? Consúltala aquí.<br>Ingresa tu correo                       |            |           |         |    |
| Para realizar la consulta o asignación de<br>• CURP<br>• Correo electrónico válido, el cual s<br>CURP*:<br>Correo electrónico*:<br>Confirme su correo electrónico*: | u Número de Seguridad Social(NSS), debes tener a la mano:<br>á asociado a tu CURP<br>Ingresa tu CURP<br>¿No te sabes tu CURP? Consúltala aquí.<br>Ingresa tu correo<br>Confirma tu correo |            |           |         |    |

**Paso 4:** Se imprimen los dos formatos que la plataforma del IMSS genera, es en donde esta el numero de seguridad social.

| Archivo Edición Ver F | ciosdigitales. <b>imss.gob.mx</b> /gestionAsegurados-web-e:∮<br>avoritos Herramientas Ayuda | 이 구 🔒 Ĉ 🛐 Servicio  | s Digitales IMSS 🕥 Gestión de asegura | idos × 🍘 SISE - C.B.T | .A. No.8          | - 四 ×<br>命☆戀 <sup>(1)</sup> |
|-----------------------|---------------------------------------------------------------------------------------------|---------------------|---------------------------------------|-----------------------|-------------------|-----------------------------|
| Accesibilida          | Asignación o localizació                                                                    | on de NSS           |                                       | Tramites Gobierni     | o Participa Datos | 4 ^                         |
| a                     | Paso 1<br>Iniciar trámite Paso 2<br>Finalizar                                               | trámite             | <b>v</b>                              |                       |                   |                             |
|                       |                                                                                             |                     | Tu NSS es: 54160074172                |                       |                   |                             |
|                       | CURP:<br>Nombre:                                                                            |                     |                                       |                       |                   |                             |
|                       | Tu Número de Seguridad Social (NSS                                                          | 5), ha sido enviado | o a tu correo electrónico.            |                       |                   |                             |
|                       | Folio                                                                                       | Fecha               | Documento                             |                       |                   |                             |
|                       | 1496118932094109738110                                                                      | 29/05/2017          | Número de Seguridad Social            |                       | × • 1             |                             |
|                       | 1496118932094109738110                                                                      | 29/05/2017          | Tarjeta de Número de Seguridad Social |                       | ∞ 🖷 🛓             | 1                           |
|                       |                                                                                             |                     |                                       | /                     | Einalizar trámit  | ~                           |
|                       |                                                                                             |                     | En esta secció                        | ón /                  |                   |                             |
|                       |                                                                                             |                     | imprimes lo                           | os   /                |                   |                             |
|                       |                                                                                             |                     | formatos po                           | or                    |                   |                             |
|                       |                                                                                             |                     | separado                              |                       |                   |                             |